HDx Series H.264 DVR

# Smart phone Viewer User's Manual

(iPhone / Android)

(Support Models – All HDx Series except HDF1212)

- H.264 Stand-Alone DVR
- Superior Video Quality
- S-ATA Hard Disc Drive

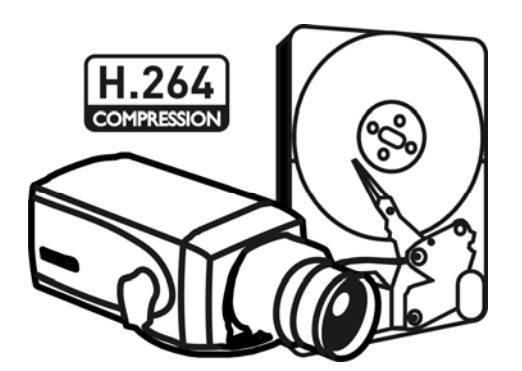

# Version : 11.11.15

|    |                         | INDEX. |
|----|-------------------------|--------|
| 1. | iMon2 for iPhone        | 2      |
| 2. | iMon2 for Android phone | 11     |

# 1. iMon2 for iPhone

# A. Installation

#### I. iMon2 Search

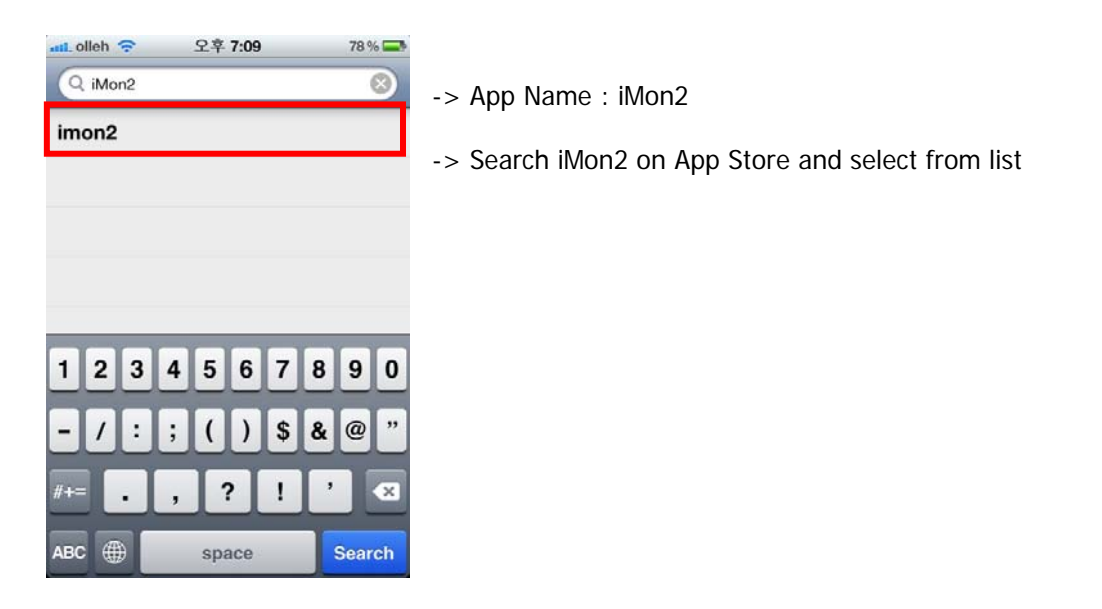

#### II. App check and installation

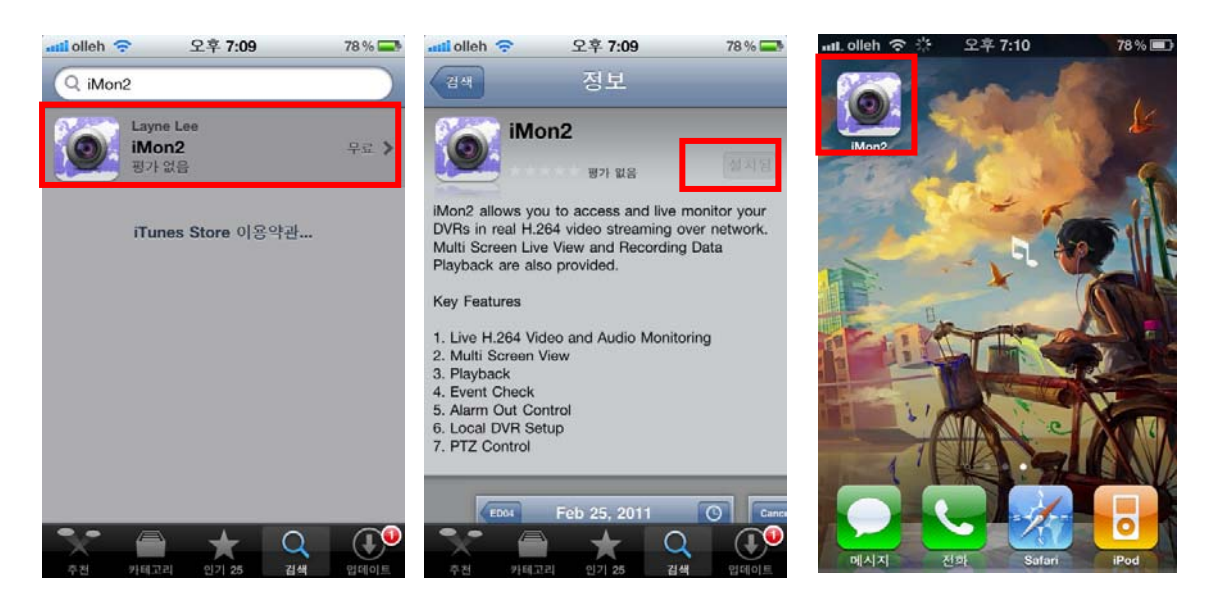

# **B. Site Registration**

I. Add

| ntil. olleh 중 오후 7:10 78% 🖃<br>Edit Site List Auto Detect +<br>uMon | -> Click + to add a site                        |
|---------------------------------------------------------------------|-------------------------------------------------|
| Live Playback Setup                                                 |                                                 |
| .atil SHOW 중 오전 10:52 100% I Cancel Done                            | -> Name : Site name                             |
| Name                                                                | -> Address : DVR Address ( IP or DDNS address ) |
| Address                                                             | -> Port : Network Live Port set on DVR          |
| Port 10101                                                          | ( Do not put Mobile Port )                      |
| Auto Login                                                          |                                                 |
| QWERTYUIOP<br>ASDFGHJKL<br>ZXCVBNM<br>space return                  |                                                 |
| .al. SHOW 중 오전 10:52 100% 🛋                                         | -> Auto Login : On/Off                          |
|                                                                     | -> User Name : ID set for DVR                   |
| Auto Login                                                          | -> Password : PW set for DVR                    |
| User Name                                                           |                                                 |
| Password                                                            |                                                 |
| QWERTYUIOP                                                          |                                                 |
| ASDFGHJKL                                                           |                                                 |
|                                                                     | 3                                               |
| 123 🌐 space return                                                  |                                                 |

#### II. Edit and Delete

| Carrier 🗢 3:49 PM 📼                                                                                                    | Carrier 🗢 3:51 PM 👄 | -> Please click                                                                                                    |
|----------------------------------------------------------------------------------------------------|---------------------|----------------------------------------------------------------------------------------------------|
| Carrier           Carrier       3:49 PM         Done       Site List         Auto Detect         Image: Steel list         Image: Steel list         Image: Stee | Carrier 🗢 3:51 PM   | <ul> <li>-&gt; Please click</li> <li>'Edit' button</li> <li>-&gt; Click – button to delete.</li> <li>-&gt; - button is displayed through dragging 'Site' from left to right.</li> </ul> |
| Live Playback Setup                                                                                                    | Live Playback Setup |                                                                                                    |

#### III. Import / Export

- Import / Export the DB file of Site list information.
- Copy 'Site list' file in App file Sharing of iTunes.

#### **IV. Auto-Detected Site**

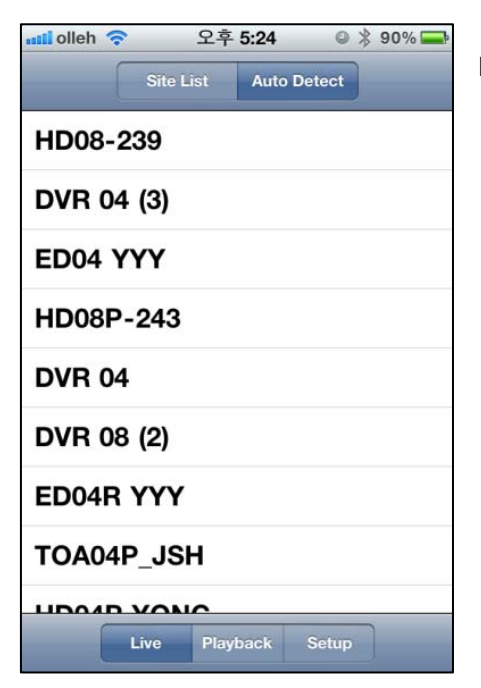

-> Click 'Auto Detect' tap to find accessible DVRs in local network and it will be updated in the list.

# C. Remote Site Connection

| nil olleh 중 오후 7:10 78 % -<br>Edit Site List Auto Detect +<br>uMon | -> Select Live/Playback/Setup mode and connect remote site |
|--------------------------------------------------------------------|------------------------------------------------------------|
|                                                                    |                                                            |
|                                                                    |                                                            |
| Live Playback Setup                                                |                                                            |

## I. Live

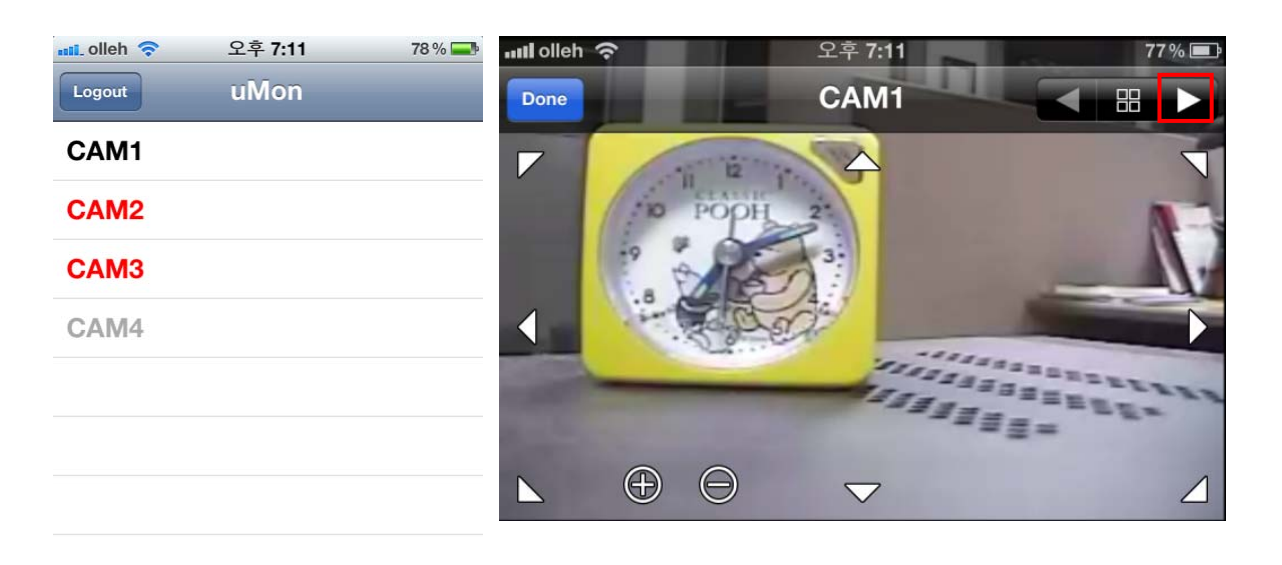

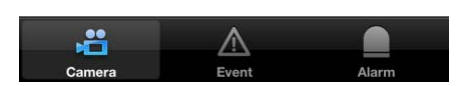

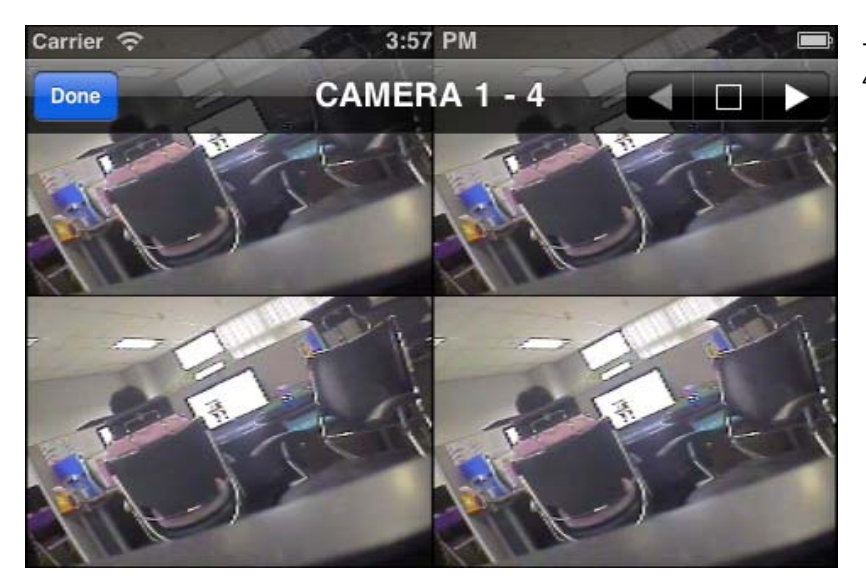

-> Full screen mode and 4-division screen mode

#### 1-1. Event List

Event list is displayed when select 'Event tap'. Event name and Camera Number are displayed, time in below is received time.

| Carrier 🗢 4:09 PM                      | • Event list – Motion( 🍾), Sensor( 🚧 ),  |
|----------------------------------------|------------------------------------------|
| Logout Site 190                        |                                          |
| * Motion 01<br>Sep 14, 2011 4:08:24 PM | Text-in( T), System events(HDD Bad( 🙀 ), |
| * Motion 01<br>Sep 14, 2011 4:08:24 PM | HDD Full( 💆 ), S.M.A.R.T Bad( 😻 ),       |
| * Motion 01<br>Sep 14, 2011 4:08:24 PM | S M A R T Temperature                    |
| * Motion 01<br>Sep 14, 2011 4:08:24 PM |                                          |
| * Motion 01<br>Sep 14, 2011 4:08:24 PM |                                          |
| * Motion 01<br>Sep 14, 2011 4:08:24 PM |                                          |
|                                        |                                          |
|                                        |                                          |
|                                        |                                          |
| Camera Event Ala                       | rm                                       |

#### 1-2. Alarm Control List

Control Alarm using Alarm button in Alarm tap.

| Carrier 🛜 | 5:08 PM  |     |     |
|-----------|----------|-----|-----|
| Logout    | Site 190 |     |     |
| ALARM1    |          | ON  |     |
| ALARM2    |          |     | OFF |
| ALARM3    |          |     | OFF |
| ALARM4    |          |     | OFF |
|           |          |     |     |
|           |          |     |     |
|           |          |     |     |
|           |          |     |     |
|           |          |     |     |
| ,ë        |          |     |     |
| Camera    | Event    | Ala | rm  |

#### 1-3. PTZ Control

Control PTZ(up/down/left/right, Zoom in/out) using PTZ button in Live View.

It is available in 1ch mode only.

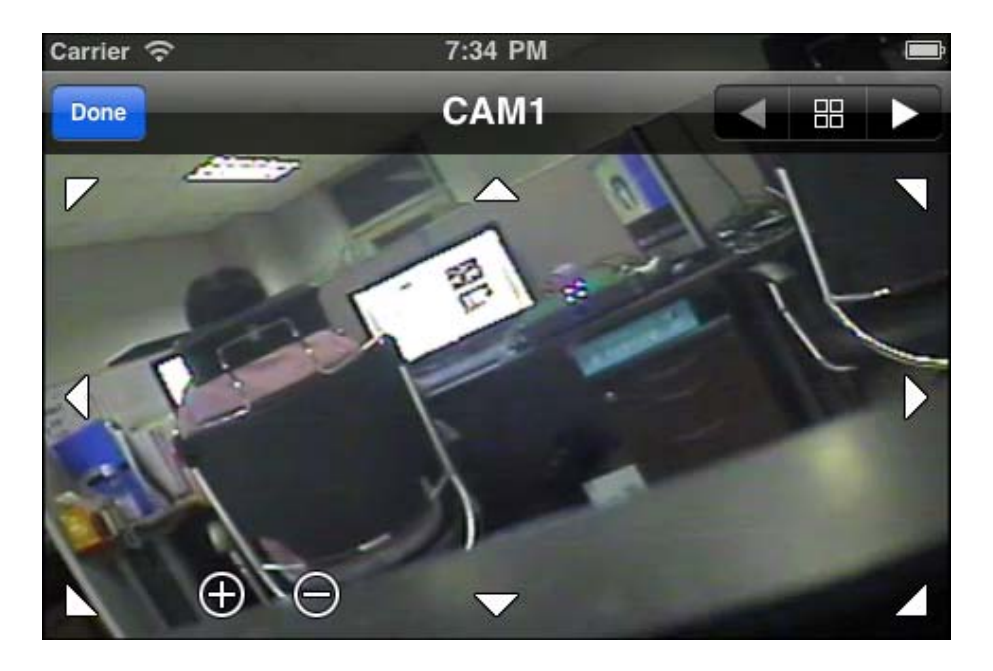

#### II. Playback

### 2-1. Calendar list

| 📶 olleh 奈   | 오후 <b>7:12</b> | 77 % 💻 | atti olleh 😤 |    | 오후             | 7:13           |    |      | 7 7 70 mm |
|-------------|----------------|--------|--------------|----|----------------|----------------|----|------|-----------|
| Logout      | uMon           | Ċ      | uMon 10      | Q  | 0044<br>전 11:2 | 6:00           | 12 | 13   | <b>O</b>  |
| Event       |                |        | 01           |    | ð              |                |    |      |           |
| 2011. 6. 30 | ).             |        | 03           |    |                |                |    |      |           |
| 2011. 6. 29 | ).             |        | 05           |    |                |                |    |      |           |
| 2011. 6. 28 | 3.             |        | 07           |    |                |                |    |      |           |
| 2011. 6. 27 | 7.             |        | atti olleh 🗢 |    | 오취<br>Jump     | 7:13<br>To Tir | ne |      | 76% 🛋     |
| 2011. 6. 26 | ö.             |        | Time         |    |                |                |    | 오후 9 | :14:32    |
| 2011. 6. 25 | 5.             |        |              |    |                |                |    |      |           |
| 2011. 6. 24 | ۱.             |        |              | 08 | 13             | 31             | АМ |      |           |
| 2011. 6. 23 | 3.             |        |              | 09 | 14<br>15       | 32<br>33       | PM |      |           |
| 0011 0 00   | •              |        |              |    |                |                | _  |      |           |

-> Select date -> Select directly Time-Line

-> Click the Clock-ICON -> Set the user defined Time

#### 2-2. Event List

| Carrie | r 🔶                  | 7:57 PM                     |   |
|--------|----------------------|-----------------------------|---|
| Site   | 190 S                | ep 14, 2011                 | 9 |
| -      | Sep 14, 20           | 011 7:52:57 PM              |   |
| x      | Motion<br>Sep 14, 20 | <b>01</b><br>011 7:52:55 PM |   |
| Ř      | Motion<br>Sep 14, 20 | <b>01</b><br>011 7:52:54 PM |   |
| ×      | Motion<br>Sep 14, 20 | <b>01</b><br>011 7:52:50 PM |   |
| Ř      | Motion<br>Sep 14, 20 | <b>01</b><br>011 7:52:48 PM |   |
| x      | Motion<br>Sep 14, 20 | <b>01</b><br>011 7:52:45 PM |   |
| Ř      | Motion<br>Sep 14, 20 | <b>01</b><br>011 7:52:42 PM |   |
| x      | Motion<br>Sep 14, 20 | <b>01</b><br>011 7:52:41 PM |   |
| x.     | Motion<br>Sep 14, 20 | <b>01</b><br>011 7:52:39 PM |   |
|        | 2                    | 5 More                      |   |

-> Select 'Date' in Event Section of Calendar List to get Event List.

-> Each list have Event Icon and channel, time information of Event.

-> Select an Event to playback. it.

-> Bring 25 Events at once, display '25 more...' at bottom when there are more than 25.

#### 2-3. Event Search

To search Event in different conditions, please click 'search' button in Event List.

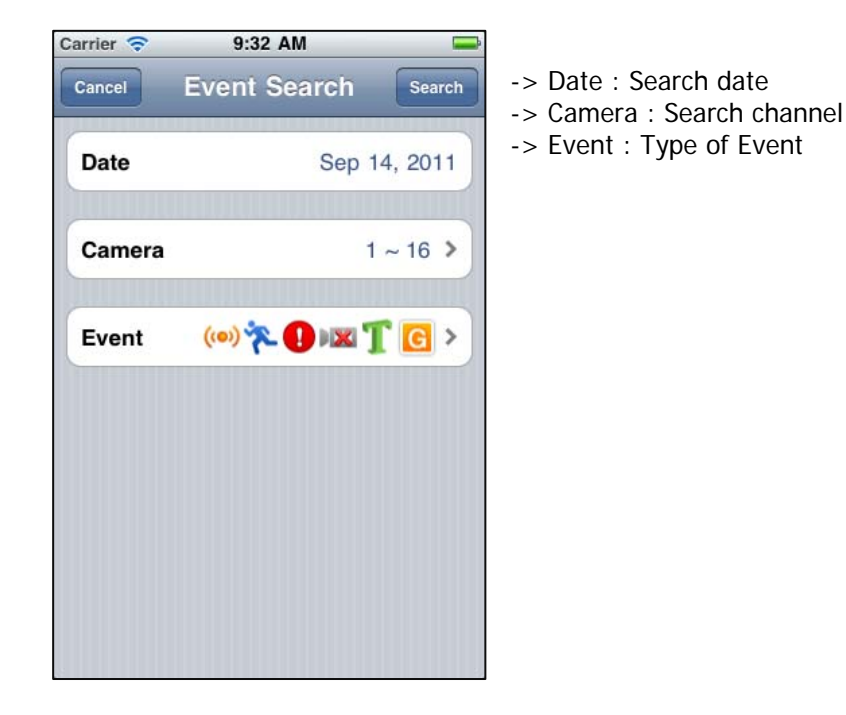

#### 2-4. Time table

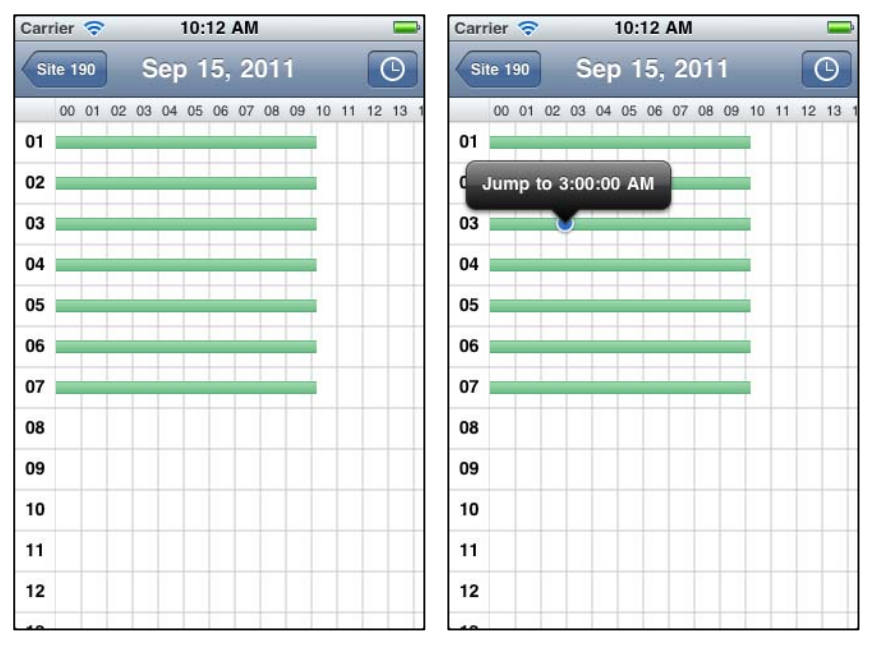

-> Zoom in and out of the bar for 'Time' using Pinch and double tap(1Pixel: 30sec ~ 3min) -> 'Pop-up' displays through 'long press', start 'Playback' to click the 'Pop-up'.

#### 2-5. Jump To Time

In Timetable, click 'Jump' button to get 'Jump To Time' screen.

| Carrier 🛜 |    | 10:2            | 26 AM |       | ļ     |
|-----------|----|-----------------|-------|-------|-------|
| Cancel    | Ju | mp <sup>·</sup> | то т  | ime   | Jump  |
| Time      |    |                 |       | 3:00: | 00 AM |
|           |    |                 |       |       |       |
|           |    |                 |       |       |       |
|           |    |                 |       |       |       |
|           | 01 | 58              | 58    |       |       |
|           | 02 | 59              | 59    |       |       |
|           | 03 | 00              | 00    | AM    |       |
|           | 04 | 01              | 01    | PM    |       |
|           | 05 | 02              | 02    |       |       |

Select 'Jump' button after select time to start 'Playback'.

#### 2-6. Select Section

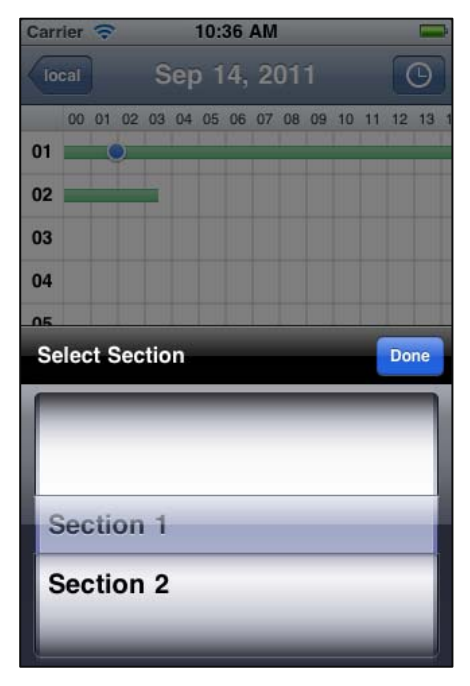

-> When there are more than two section, have to select one section to be played.

# 2. iMon2 for Android phone

# A. Installation

I. iMon2 Search in Market

| imon2   | -> App Name : imon2                |
|---------|------------------------------------|
| 🕉 imon2 | -> Select the iMon2 in the result. |
| Q imon2 |                                    |

#### II. Install the App

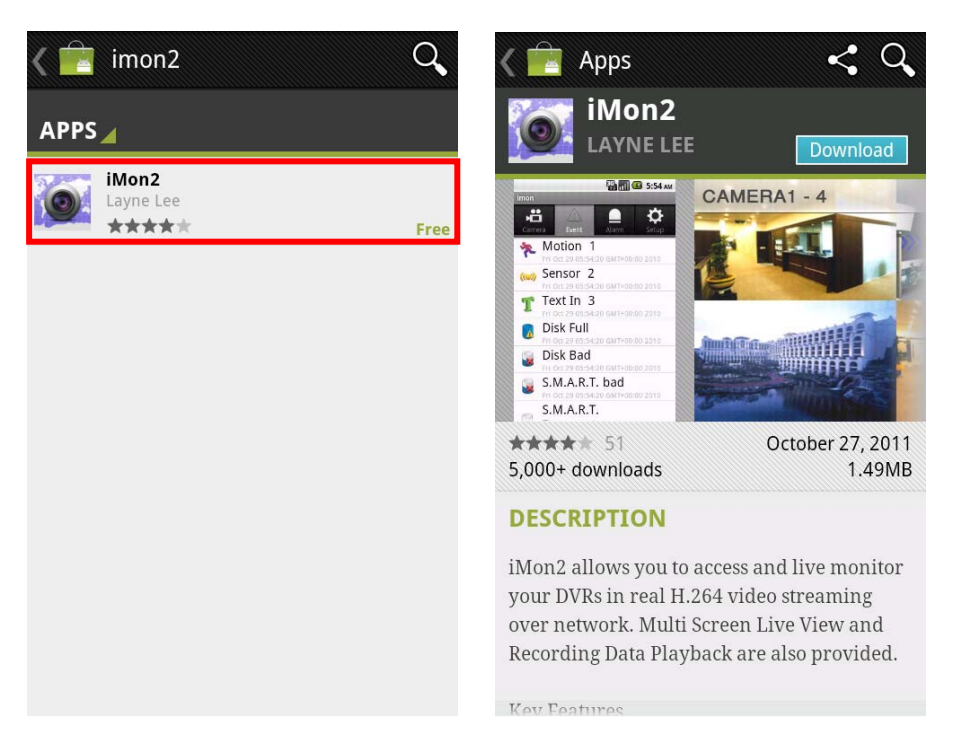

# **B. Site Registration**

I. Add

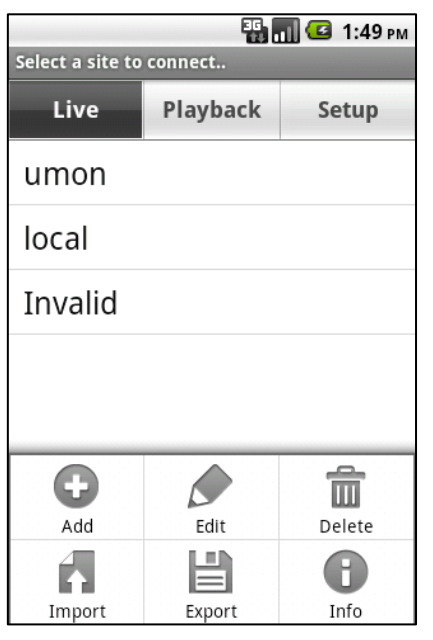

| 🔮 💼 勢 勢 💷<br>Add | 🗟 📶 🕰 🖙 5:39 |
|------------------|--------------|
| Address :        |              |
| Port :           |              |
| 10101            |              |
| Auto Login       | S.           |
| Username :       |              |
| Password :       |              |
| Add              | Cancel       |

- -> Click + to add a site
- -> Name : Site name
- -> Address : DVR Address (IP or DDNS)
- -> Port : Network Live Port of DVR
- -> Auto Login : Auto Login On/Off
- -> User Name : Access ID of DVR
- -> Password : Password of DVR

## II. Edit & Delete

| 🔛 📶 📧 2:01 рм         |
|-----------------------|
| Edit                  |
| Select a site to edit |
| umon                  |
| local                 |
| Invalid               |
|                       |
|                       |

|                        | 🖫 📶 堡 2:08 рм |
|------------------------|---------------|
| Select sites to delete |               |
| umon                   | $\checkmark$  |
| local                  |               |
| Invalid                |               |
|                        |               |
|                        |               |
|                        |               |
|                        |               |

## III. Import / Export

- Select Import or Export in Menu
- Import : Load the information in /sdcard/iMon/sites.db
- Export : Save the information in /sdcard/iMon/sites.db

## C. Connect to the Remote site

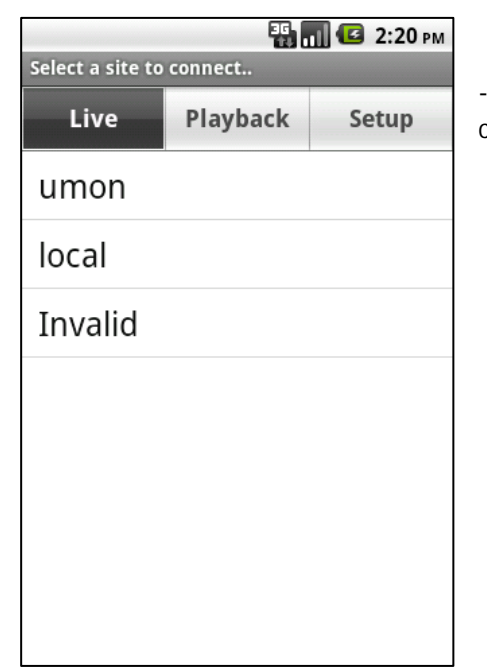

-> Select mode(Live, Playback, Setup) in Segmented control in Toolbar and click the site want to access.

#### I. Live

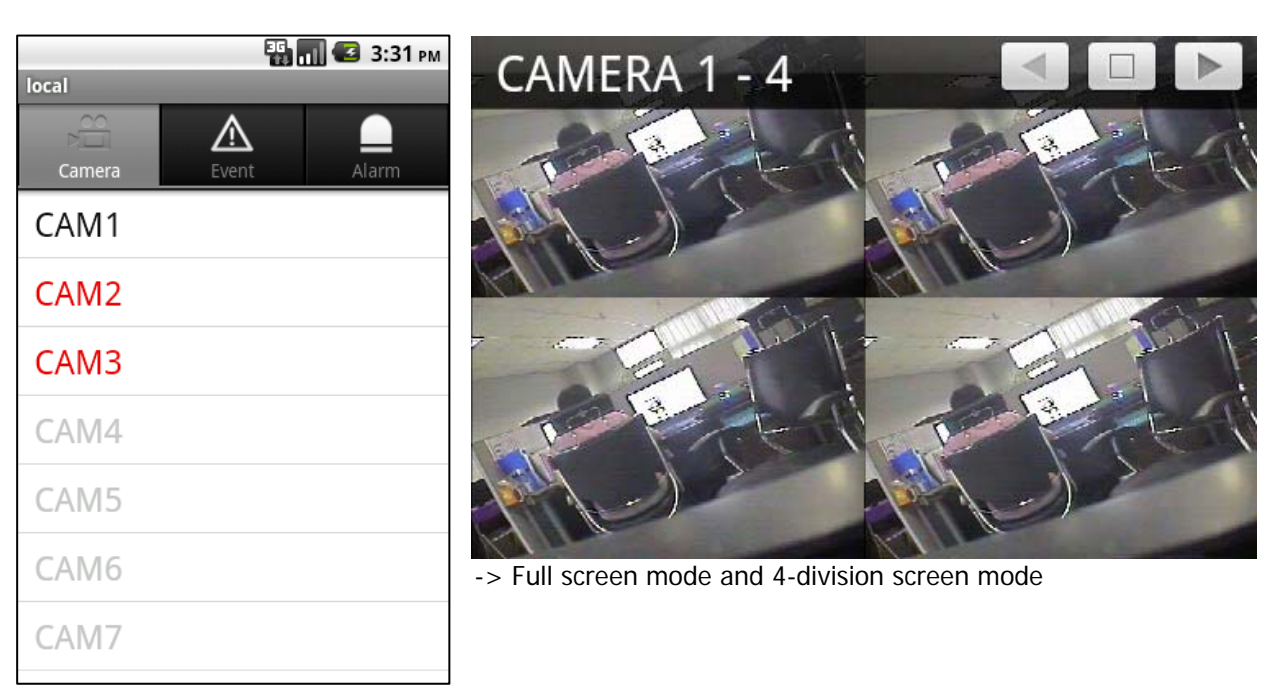

#### 1-1. Event List

Event list is displayed when select 'Event tap'. Event name and Camera Number are displayed, time in below is received time.

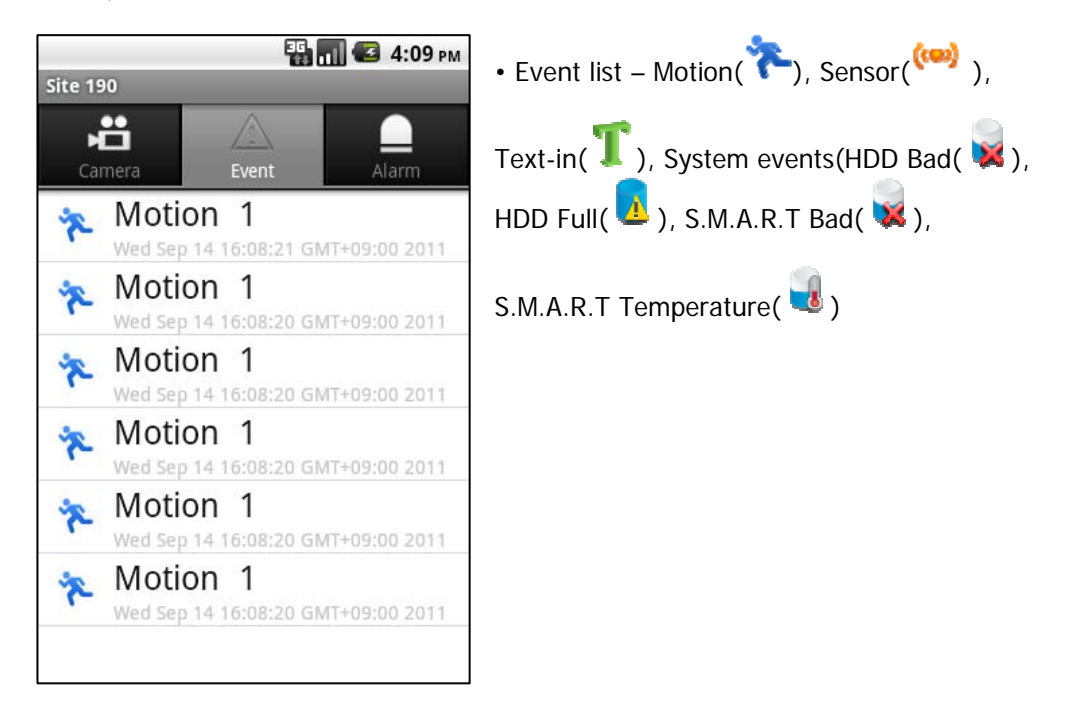

#### 1-2. Alarm Control List

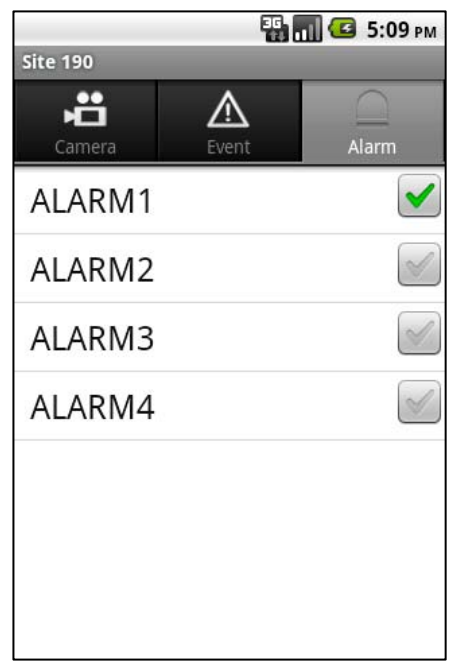

Control Alarm using Alarm button in Alarm tap.

#### 1-3. PTZ Control

Control PTZ(up/down/left/right, Zoom in/out) using PTZ button in Live View.

It is available in 1ch mode only.

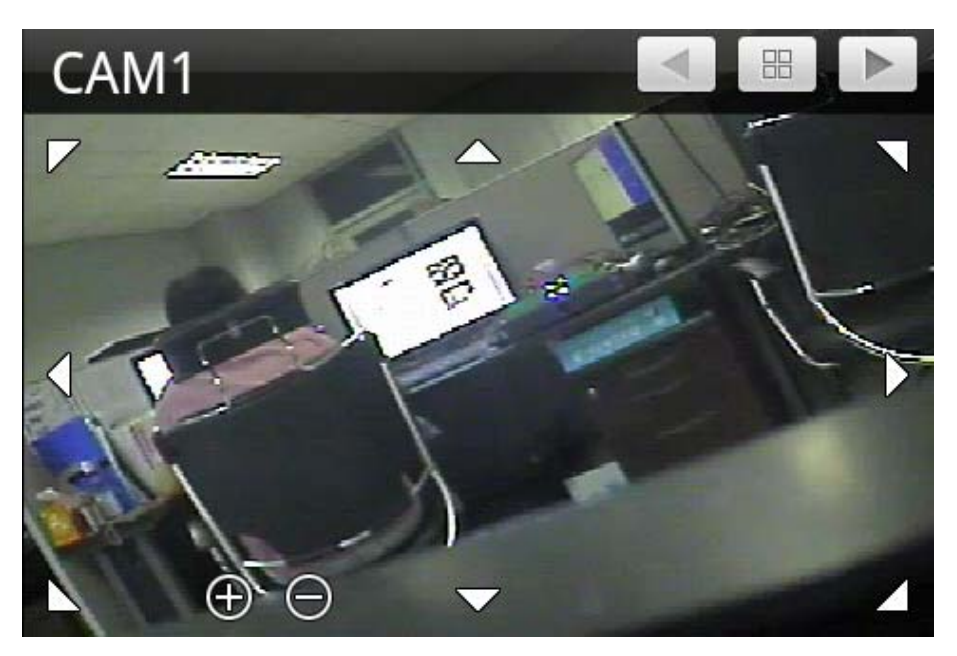

## II. Playback

#### 1-1. Calendar list

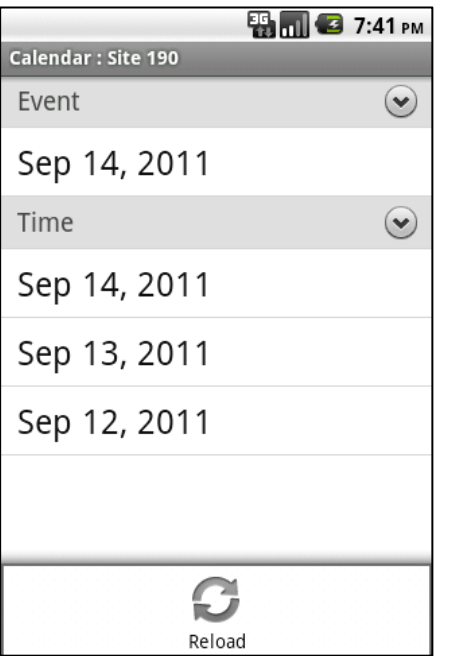

-> Select reload in Menu

#### 1-2. Event List

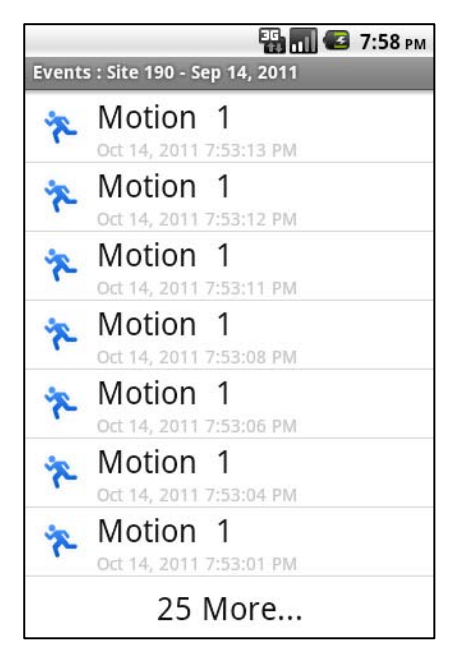

-> Select 'Date' in Event Section of Calendar List to get Event List.

-> Each list have Event Icon and channel, time information of Event.

-> Select an Event to playback. it.

-> Bring 25 Events at once, display '25 more...' at bottom when there are more than 25.

#### 1-3. Event Search

To search Event in different conditions, please click 'search' button in Event List.

| Event Search | 🔛 📶 🕝 9:33 ам  |                      |
|--------------|----------------|----------------------|
| Date         | Sep 14, 2011   | -> D<br>-> C<br>-> E |
| Camera       | 1~16           |                      |
| Event        | ((0) 🎋 🚺 🐹 🍸 💽 |                      |
|              |                |                      |
|              |                |                      |
|              |                |                      |
| Search       | Cancel         |                      |

-> Date : Search date -> Camera : Search channel -> Event : Type of Event

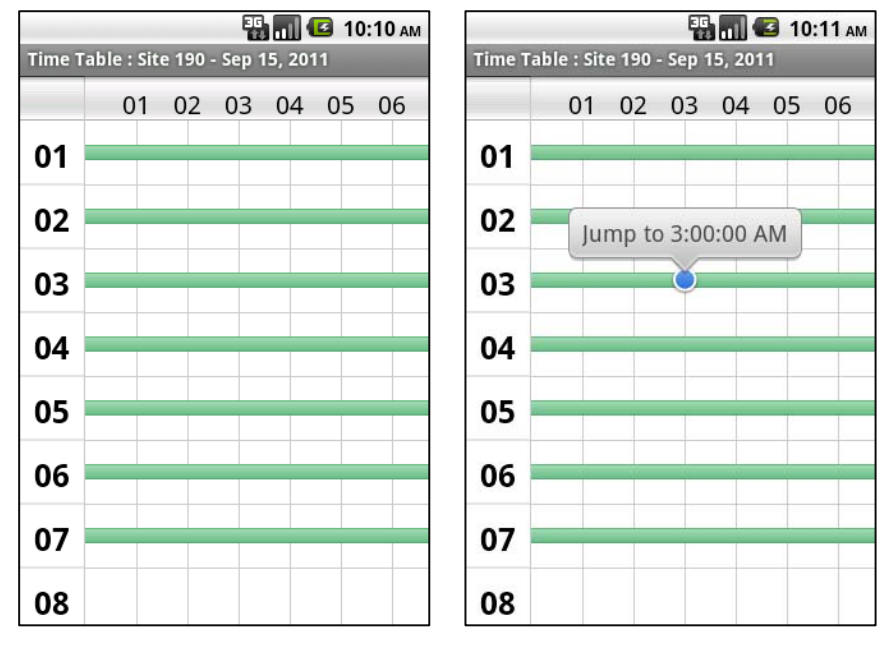

#### 1-4. Time table

-> Zoom in and out of the bar for 'Time' using Pinch and double tap(1Pixel: 30sec ~ 3min) -> 'Pop-up' displays through 'long press', start 'Playback' to click the 'Pop-up'.

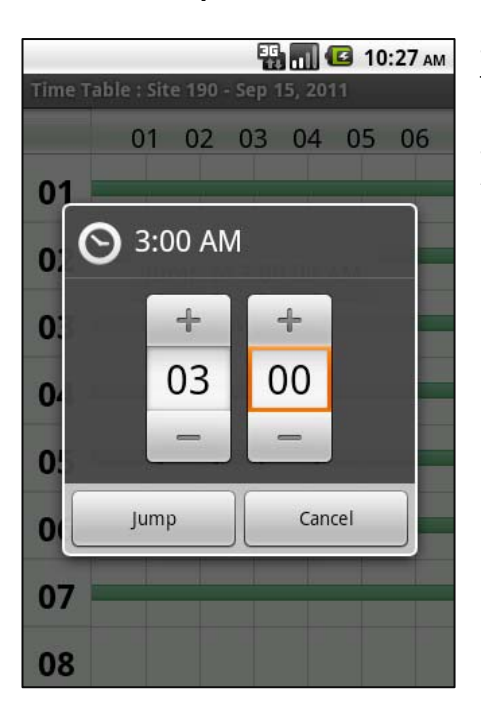

#### 1-5. Jump To Time

-> In Timetable, click 'Jump' button to get 'Jump To Time' screen.

-> Select 'Jump' button after select time to start 'Playback'.

#### 1-6. Select Section

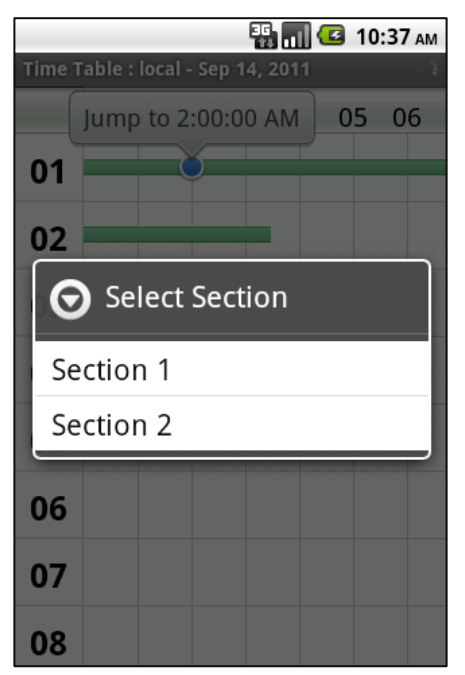

-> When there are more than two section, have to select one section to be played.